**GRYOnline.pl** 

PORADNIKI DO NAJLEPSZYCH GIER

0144

# Urban Terror Poradnik do gry

Nieoficjalny poradnik GRY-OnLine do gry

## **Urban Terror**

autor: Piotr "Zodiac" Szczerbowski

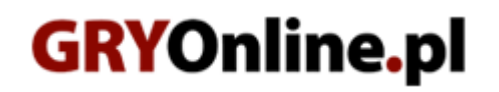

Copyright © wydawnictwo GRY-OnLine S.A. Wszelkie prawa zastrzeżone.

www.gry-online.pl

Prawa do użytych w tej publikacji tytułów, nazw własnych, zdjęć, znaków towarowych i handlowych, itp. należą do ich prawowitych właścicieli.

## SPIS TREŚCI

| Co jest potrzebne, by móc grać w Urban Terror?                                  |
|---------------------------------------------------------------------------------|
|                                                                                 |
| Szczegółowa instrukcja instalacji oraz uruchomienia Urban Terror                |
| Krok 1: Instalacja pełnej wersji Quake ]I[ Arena                                |
| Krok 2: Pobranie oraz instalacja ostatniego Point Release wraz z programem      |
| PunkBuster.                                                                     |
| Krok 3: Pobranie i instalacja moda Urban Terror wraz z uaktualnieniami          |
| Krok 4: Uruchomienie programu PunkBuster – karta wstępu do serwera GRY-OnLine 1 |
| Krok 5: Ustawienia profilu gracza1                                              |
| Krok 6a: Łączenie z serwerem GRY-OnLine spod samej gry 1                        |
| Krok 6b: Łączenie z serwerem GRY-OnLine przy pomocy All Seeing Eye – metoda     |
| alternatywna1                                                                   |

Copyright © wydawnictwo GRY-OnLine S.A. Wszelkie prawa zastrzeżone. Nieautoryzowane rozpowszechnianie całości lub fragmentu niniejszej publikacji w jakiejkolwiek postaci jest zabronione bez pisemnego zezwolenia GRY-OnLine S.A. Ilustracja na okładce - wykorzystana za zgodą © Shutterstock Images LLC. Wszelkie prawa zastrzeżone. Zgoda na wykorzystanie wizerunku podpisana z Shutterstock, Inc.

Dodatkowe informacje na temat opisywanej w tej publikacji gry znajdziecie na stronach serwisu GRY-OnLine. www.gry-online.pl

### Podstawowe informacje o Urban Terror

Urban Terror to modyfikacja Quake'a ]I[ stawiająca bardziej niż pierwowzór na realizm rozgrywki. W założeniach podobna do popularnego Counter Strike'a, z tą jednak różnicą, iż jest bardziej dynamiczna niż konkurent. Walki odbywają się na dość sporych rozmiarów mapach, podnosząc poprzeczkę stawianą przez wymagania silnika Q3, oferując w zamian całkiem nowe doznania. Nie jest to już żywiołowy Q3, tylko taktyczna gra wymagająca od graczy drużynowej współpracy.

Więcej na temat gry w Encyklopedii GRY-OnLine.

### Co jest potrzebne, by móc grać w Urban Terror?

By w pełni cieszyć się zabawą w UT potrzebnych jest kilka elementów składowych:

1. Przede wszystkim pełna wersja Quake ]I[ Arena.

**2.** Najnowsze\* uaktualnienie - **Q3 Point Release**, dostępny na stronie http://www.idsoftware.com/.

3. Najnowsza\*\* wersja moda Urban terror, do pobrania ze strony http://www.urbanterror.net/.

**4. \*\*\*** Program do wyszukiwania serwerów – **All Seeing Eye** lub **GameSpy Arcade**.

**5. \*\*\*\*** Uruchomiony specjalny program przeciwdziałający graczom używającym trainerów i innych "wspomagających" aplikacji – **PunkBuster**, instalowany razem z uaktualnieniem Point Release.

\* W chwili pisania porad najnowsza dostępna wersja PR to 1.32.

**\*\*** W chwili pisania porad najnowsza dostępna wersja UT to Beta 2.5, dostępna do ściągnięcia jako główny plik w wersji 2.4 oraz dodatkowe uaktualnienie do wersji Beta 2.5.

**\*\*\*** To najwygodniejszy sposób szukania i łączenia się z serwerami, wyszukiwarka w samym UT nie funkcjonuje poprawnie, o czym będzie dalej.

**\*\*\*\*** Wymagany na serwerze GRY-OnLine.

### Szczegółowa instrukcja instalacji oraz uruchomienia Urban Terror

## Krok 1: Instalacja pełnej wersji Quake ]I[Arena

1. Włóż do napędu CD-ROM płytkę instalacyjną Quake ]I[ Arena.

**2a.** Jeśli w systemie jest aktywna opcja autoodtwarzania, ujrzysz na monitorze menu umożliwiające zainstalowanie gry.

**2b.** Jeśli opcja autoodtwarzanie nie jest włączona, musisz ręcznie uruchomić menu. Wejdź do "Mój komputer" i wybierz z dostępnych napędów stację CD-ROM do której włożyłeś płytkę, po czym kliknij dwa razy na ikonie "setup.exe".

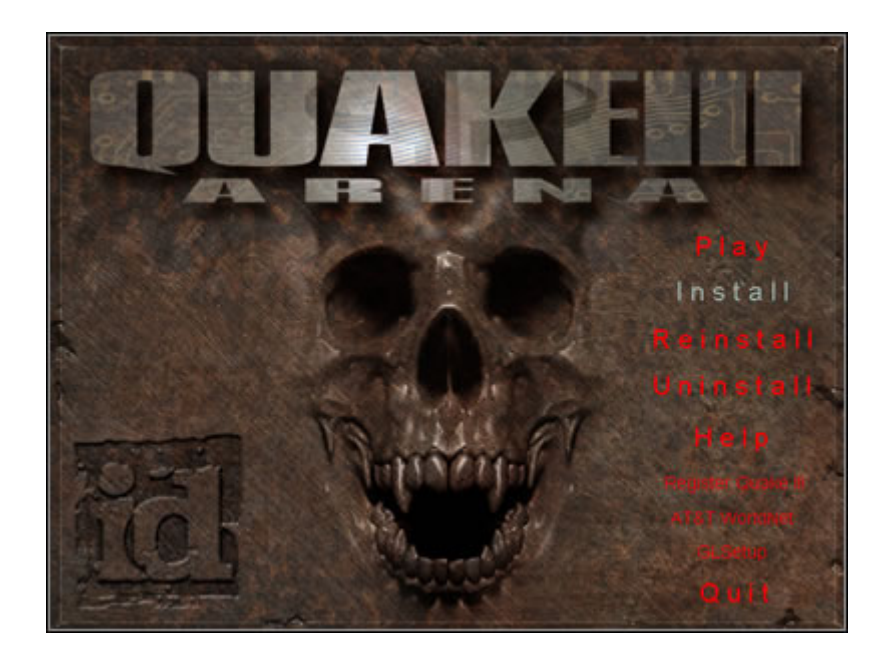

**3.** By rozpocząć instalację, wybierz z menu opcję "Install". Poczekaj aż system zainicjuje program instalacyjny. Postępuj zgodnie z jego zaleceniami, klikając na przycisk NEXT oraz wybierając opcję instalacyjną "Maximum". Musisz określić również ścieżkę, gdzie gra zostanie zainstalowana (proponuję pozostawić ją nie zmienioną, czyli "C:/Program Files/Quake III Arena"). Teraz nastąpi kopiowanie plików.

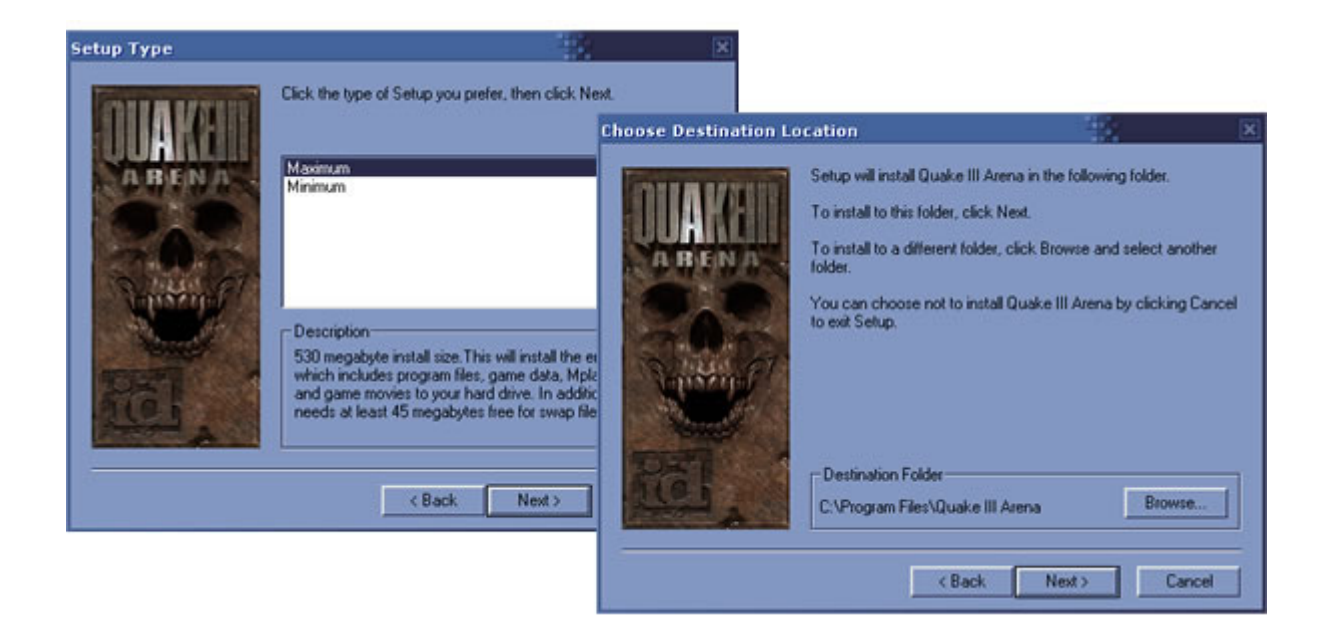

**4.** Gdy wszystkie pliki zostaną skopiowane, zostaniesz zapytany o możliwość utworzenia skrótu do gry na pulpicie oraz o wybór, czy uruchomić komputer ponownie, czy też kontynuować bez restartu. Wybierz tę drugą opcję i zakończ tym samym instalację.

### Krok Pobranie instalacja 2: oraz ostatnie g 0 0 t R e е a s e wraz z programem PunkBuster.

**1.** Najnowszy Point Release znajdziesz na witrynie ID Software. Z menu nawigacyjnego wybierz "ID Games" i dalej opcję "Quake". Zostaniesz przeniesiony na stronę przeznaczoną dla wszystkich części Quake'a.

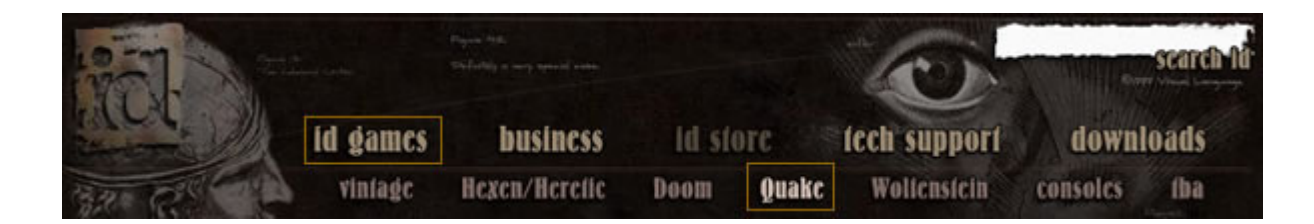

**2.\*** Wybierz z menu po lewej wersję "Quake 3 Arena". Znajdź następnie przycisk z napisem "Updates" i kliknij go, co przeniesie Cię na stronę z opisem najnowszego Point Release. Teraz znajdź i kliknij na linku do wersji przeznaczonej dla Windows, by rozpocząć pobieranie pliku.

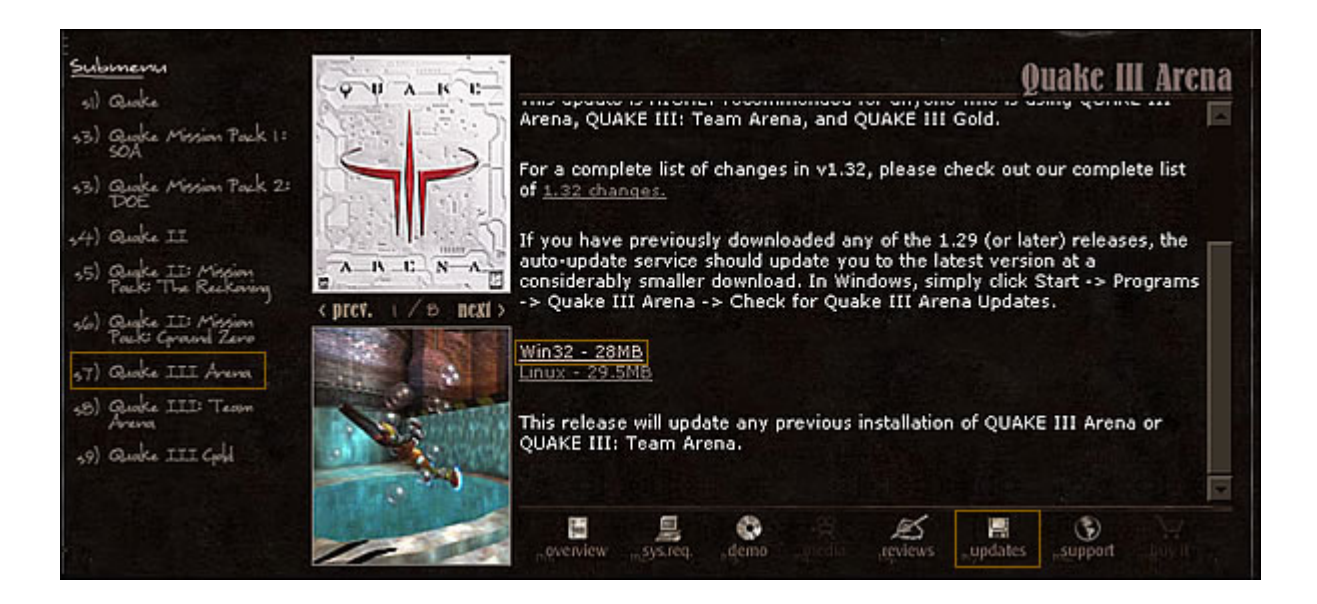

**3.** Gdy proces pobierania dobiegnie końca, odnajdź (standardowo kopiowany na Pulpit) ściągnięty przed momentem plik\*\*.

**4.** Klikając na jego ikonie, uruchomisz instalator. Postępując podobnie jak w przypadku instalacji wersji podstawowej, wskaż ścieżkę, do której wcześniej zainstalowałeś grę (standardowo jest to proponowana nam przez program opcja).

**5.** Zostaniesz zapytany o instalację PunkBustera. Ten anty-cheaterski program jest wymagany do gry na większości serwerów, więc odpowiedz twierdząco wybierając opcję "Tak".

| Choose Destination Locatio | n 🔀                                                                                                    |
|----------------------------|----------------------------------------------------------------------------------------------------|
| POINT RELEASE              | Setup will install Quake III Arena Point Release 1.32 in the following<br>directory.<br>To install to this directory, click Next.<br>To install to a different directory, click Browse and select another directory.<br>You can choose not to install Quake III Arena Point Release 1.32, by<br>clicking Cancel to exit Setup.<br>Destination Directory<br>CVProgram Files/Quake III Arena<br>Space Required: 30084 K<br>Space Available: 6853388 K |
|                            | Setup   Copying file:                                                                                                    |
|                            | http://www.mindvision.com                                                                                                    |

**6.** Kontynuując proces instalacyjny poczekaj, aż odpowiednie pliki zostaną skopiowane i instalator zakończy swoją pracę. Dysponujesz od tej chwili najnowszą, spaczowaną wersją Quake ]I[ Arena.

\* Point Relase 1.32 dostępny jest dla pod tym adresem (wersja dla systemu Windows).<br>\*\* Nazwa pliku PR 1.32 to "q3pointrelease\_132.exe".